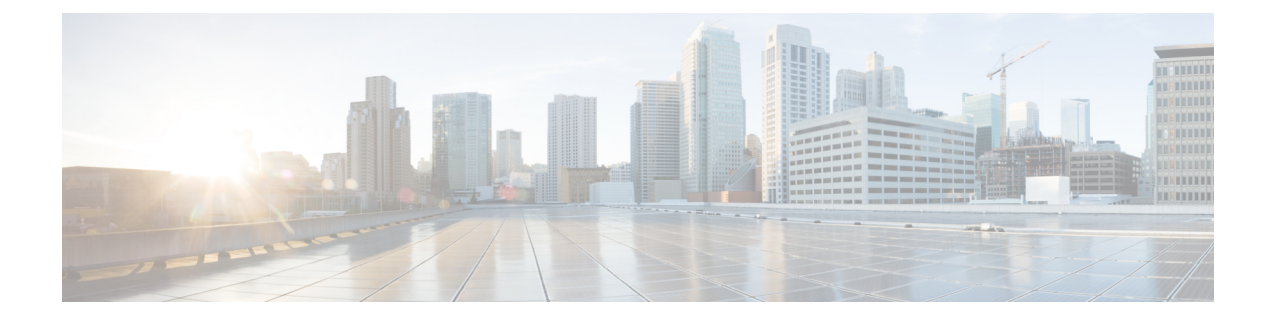

# **Technology Refresh Upgrade Process**

You can perform Technology Refresh Upgrade as a single-stage upgrade or a multistage upgrade.

- Single-stage upgrade: set up all virtual machines (VMs) required for a Packaged CCE solution (rebuild) on a different hardware.
- Multistage upgrade: set up or upgrade the required set of components on a different hardware.

The tasks involved in the Technology Refresh upgrade are:

- Deploy components as per your requirements.
- Migrate CCE databases using the Enhanced Database Migration Tool (EDMT) and upgrade the CCE components. You can upgrade the other solution components also.
- Update the IP address or hostname of components.
- Synchronize components and complete the upgrade on the destination server.
- Upgrade Path, on page 1
- Prerequisites and Important Considerations, on page 2
- Upgrade Tools, on page 3
- Packaged CCE 2000 Agents Deployment, on page 3
- Packaged CCE 4000 Agents Deployment, on page 16
- Packaged CCE 12000 Agents Deployment, on page 25

# **Upgrade Path**

The supported upgrade path is 12.0(1) to 12.5(1).

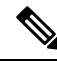

Note

To enable the Technology Refresh upgrade support in 12.5(1), install ICM\_12.5(1)\_ES12 on the 12.5(1) target system.

# **Prerequisites and Important Considerations**

- You can upgrade to Cisco Packaged CCE 2000, 4000, and 12000 Agent deployments as per the supported upgrade path.
- Components must be upgraded as per the supported versions detailed in the *Contact Center Enterprise Compatibility Matrix* at https://www.cisco.com/c/en/us/support/customer-collaboration/ unified-contact-center-enterprise/products-device-support-tables-list.html.
- Before upgrading the Unified CCE Central Controller, do the following:
  - In the Unified CCE Router of the source server, Disable Configuration Changes, on page 7.
  - Disable Outbound Option High Availability (if applicable) before the logger upgrade. For details, see Disable Outbound Options High Availability (If Applicable)
- In the Unified CCE Rogger, AW-HDS-DDS, and Peripheral Gateways of the source server, Export the Server Registry, on page 8.
- Before you upgrade the Live Data server, check the Check and upgrade VMware Tools before each power on box in the VM's Options > Edit Settings.

For more information on VMware Tools upgrade, see the VMware documentation.

- In Technology Refresh upgrade, both source and destination servers must be on the same domain.
- This release contains an updated database schema. During the upgrade process, perform a schema upgrade using the Enhanced Database Migration Tool (EDMT).

For the upgrade utilities, see https://software.cisco.com/download/type.html?mdfid=268439622

- If you are moving the existing VMs, take the required backups of components on both Side A and Side B before you begin your upgrade. You can take a snapshot of the virtual machines on which you are performing an upgrade.
- If you already have a Customer Collaboration Platform added in the remote site, it is recommended to
  delete the Customer Collaboration Platform from the remote site and add it as an external machine in
  the Main site, before upgrade. For more information on how to delete and add an external machine, see
  the Cisco Packaged Contact Center Enterprise Administration and Configuration Guide at
  https://www.cisco.com/c/en/us/support/customer-collaboration/packaged-contact-center-enterprise/
  products-maintenance-guides-list.html.
- Make sure that you are running the minimum supported version of ESXi. For information about supported ESXi versions, see the Virtualization for Cisco Packaged CCE at https://www.cisco.com/c/en/us/td/docs/ voice\_ip\_comm/uc\_system/virtualization/pcce\_virt\_index.html.

### **NTP Configuration Requirements**

Packaged CCE relies on time synchronization. Properly configuring NTP is critical for reliability of reporting data and cross-component communication. It's important to implement the requirements outlined in NTP and Time Synchronization.

# **Upgrade Tools**

During the upgrade process, use the following tools:

 ICM-CCE-Installer—The main Unified CCE Installer. It copies all files into relevant folders, creates the base registries, and installs needed third-party software such as JRE, Apache Tomcat, and Microsoft .NET Framework.

You cannot run the installer remotely. Mount the installer ISO file only to a local machine.

• Subskills Group Evaluator (SSGE) Utility—Detects the existence of subskill groups, which cause upgrade failure in upgrades to Release 10.0. Subskill groups are no longer supported as of Release 9.0, making this tool a requirement for upgrades from Release 8.x to Release 10.0.

The SSGE Utility is delivered with the Enhanced Database Migration Tool (EDMT), which you can download from Cisco.com.

• Common Ground Upgrade Tool (CGUpgradeBackup.exe)—Used to back up and restore all Unified CCE databases (logger db, AW db, HDS db, and BA db as applicable) when you upgrade from a previous version of SQL Server to SQL Server 2008 R2. Used in Common Ground upgrades from Version 8.5(2) and later to Version 10.0 only.

You can download the Common Ground Upgrade Tool from Cisco.com.

• Enhanced Database Migration Tool (EDMT)—A wizard application that is used for upgrades to migrate the Logger, BA, AW, and HDS databases.

You can download the EDMT from Cisco.com by clicking Cisco Enhanced Data Migration Tool Software Releases.

The EDMT displays status messages during the migration process, including warnings and errors. Warnings are displayed for informational purposes only and do not stop the migration. On the other hand, errors stop the migration process and leave the database in a corrupt state. If an error occurs, fix the error, and run the tool again.

Regutil Tool—Used in Technology Refresh upgrades, the tool exports the Cisco Systems, Inc. registry
from the source machine during the preupgrade process. The output of the tool is required on the
destination machine when running the Unified CCE Installer during the upgrade process.

You can download the Regutil Tool from Cisco.com by clicking Contact Center Enterprise Tools.

# Packaged CCE 2000 Agents Deployment

Packaged CCE solution upgrade for 2000 Agent deployments can be done in single-stage on both main site and remote sites (if applicable). In a single-stage upgrade, all components are upgraded and taken to completion. For more information, see Single-stage Upgrade, on page 3.

## Single-stage Upgrade

For single-stage upgrades, perform the tasks detailed in the following table.

| Upgrade Tasks                                   |  |
|-------------------------------------------------|--|
| Technology Refresh Upgrade Task Flow, on page 4 |  |
| Postupgrade Tasks                               |  |

### **Technology Refresh Upgrade Task Flow**

For single-stage upgrades, perform the tasks detailed in the following table. You can either:

packaged-contact-center-enterprise/products-maintenance-guides-list.html

- set up all virtual machines required for a Packaged CCE solution (rebuild) on a different hardware or
- upgrade the existing components which have been moved (from the source server) to the destination server on a different hardware

Note

- On the destination server, follow the VM Layouts for 2000 Agent deployments as specified in the Solution Design Guide for Cisco Packaged Contact Center Enterprise at https://www.cisco.com/c/en/us/support/ customer-collaboration/packaged-contact-center-enterprise/products-technical-reference-list.html.
- The VM validations of hardware are turned off during Central Controller upgrade and are activated when cutover is initiated.
- For co-resident configurations, upgrade CUIC-LD-IDS along with the Unified CCE Central Controller upgrade.

| Component Group          | Components                                                                                                    | Notes                                                                                                    |
|--------------------------|----------------------------------------------------------------------------------------------------|----------------------------------------------------------------------------------------------------|
| Unified CCE Controller   | Unified CCE Rogger and<br>AW-HDS-DDS                                                                               | The CCE components upgrade requires the following maintenance windows on the source server:                                                                                                    |
|                          |                                                                                                    | • First maintenance window to shut down services on Side A of source components.                                                                                                    |
|                          |                                                                                                    | • Second maintenance window in the middle of the upgrade<br>to cutover from Side B to Side A. You must bring down Side<br>B before you bring up Side A.                                                                                                    |
|                          | Unified CCE Rogger Side A                                                                                          | Migrate the Logger database and upgrade Side A Rogger                                                                                                    |
|                          |                                                                                                    | Migrate the Logger Database and Upgrade the Rogger, on page 8                                                                                                    |
|                          | Unified CCE AW-HDS-DDS<br>Side A                                                                                   | Migrate AW-HDS-DDS and then upgrade Side A Unified CCE<br>Administration & Data Server                                                                                                    |
|                          |                                                                                                    | Migrate the AW and HDS Database and Upgrade the Unified CCE Administration & Data Server, on page 10                                                                                                    |
|                          | Unified CCE Rogger Side B                                                                                          | Migrate the Logger database and upgrade Side B Rogger                                                                                                    |
|                          |                                                                                                    | Migrate the Logger Database and Upgrade the Rogger, on page 8                                                                                                    |
|                          | Unified CCE AW-HDS-DDS<br>Side B                                                                                   | Migrate AW-HDS-DDS and then upgrade Side B Unified CCE<br>Administration & Data Server                                                                                                    |
|                          |                                                                                                    | Migrate the AW and HDS Database and Upgrade the Unified CCE Administration & Data Server, on page 10                                                                                                    |
|                          |                                                                                                    | After you upgrade AW, import the certificate of all solution components (if applicable) to all AWs.                                                                                                    |
|                          | External HDS                                                                                                    | Migrate the AW and HDS Database & Upgrade the External HDS, on page 12                                                                                                    |
|                          | Unified CCE Router                                                                                                 | Enable Configuration Changes, on page 14                                                                                                    |
|                          | Database Performance<br>Enhancement                                                                                | Database Performance Enhancement                                                                                                    |
| Queuing and self-service | Cisco Unified Customer Voice<br>Portal (CVP) (Reporting Server,<br>Call Server/VXMLServer,<br>Unified Call Studio) | For CVP installation or upgrade instructions, see the <i>Installation</i><br>and Upgrade Guide for Cisco Unified Customer Voice Portal at<br>https://www.cisco.com/c/en/us/support/customer-collaboration/<br>unified-customer-voice-portal/<br>products-installation-guides-list.html |
|                          |                                                                                                    | After upgrading the Unified CVP servers, add the CVP machines to the domain. For more information, see Add Machine to Domain.                                                                                                    |

| Components                                                                                    | Notes                                                                                                    |
|-----------------------------------------------------------------------------------------------|----------------------------------------------------------------------------------------------------|
| Cisco Virtualized Voice<br>Browser (VVB)                                                      | For more information, see the <i>Installation and Upgrade Guide</i><br>for Cisco Virtualized Voice Browser at https://www.cisco.com/c/<br>en/us/support/customer-collaboration/virtualized-voice-browser/<br>products-installation-guides-list.html.                                                                                                    |
| <ul> <li>IOS Gateways (If used for ingress access only)</li> <li>IOS VXML Gateways</li> </ul> | Upgrade Cisco Voice Gateway IOS Version                                                                                                    |
| ECE                                                                                           | For ECE installation or upgrade instructions, see the <i>Enterprise</i><br><i>Chat and Email Installation and Configuration Guide for</i><br><i>Packaged Contact Center Enterprise</i> at https://www.cisco.com/<br>c/en/us/support/customer-collaboration/<br>cisco-enterprise-chat-email/products-installation-guides-list.html                                                                                                    |
| Cisco Finesse                                                                                 | For Finesse installation or upgrade instructions, see the <i>Cisco</i><br><i>Finesse Installation and Upgrade Guide</i> at https://www.cisco.com/<br>c/en/us/support/customer-collaboration/finesse/<br>products-installation-guides-list.html.                                                                                                    |
| CUIC-LD-IDS<br>CUIC (Reporting Templates)                                                     | <ul> <li>Install or upgrade Cisco Unified Intelligence Center with Live Data and Identity Service (IdS).</li> <li>For CUIC upgrade instructions, see Installation and Upgrade Guide for Cisco Unified Intelligence Center Guide at https://www.cisco.com/c/en/us/support/customer-collaboration/unified-intelligence-center/products-installation-guides-list.html.</li> <li>After you upgrade Cisco Unified Intelligence Center (CUIC), you must: <ul> <li>Enable CORS on the CUIC server, and add cors allowed_origin with the Finesse hostname. For more information, see Installation and Upgrade Guide for Cisco Unified Intelligence Center Guide at https://www.cisco.com/c/en/us/support/customer-collaboration/unified-intelligence Center Guide at https://www.cisco.com/c/en/us/support/customer-collaboration/unified-intelligence-center/</li> <li>After you upgrade Live Data (LD), you must enable CORS on the LD box for Finesse and CUIC.</li> <li>Import LD and Finesse certificates to CUIC.</li> </ul> </li> </ul> |
|                                                                                               | Components<br>Cisco Virtualized Voice<br>Browser (VVB)<br>• IOS Gateways (If used for<br>ingress access only)<br>• IOS VXML Gateways<br>ECE<br>Cisco Finesse<br>CUIC-LD-IDS<br>CUIC (Reporting Templates)                                                                                                    |

| Component Group                                                 | Components                                                                  | Notes                                                                                                    |
|-----------------------------------------------------------------|-----------------------------------------------------------------------------|----------------------------------------------------------------------------------------------------|
| Unified CCE Peripheral<br>Gateways and associated<br>components | Peripheral Gateways                                                         | Upgrade Peripheral Gateways, on page 14<br>You can have many PGs located on different virtual machines.<br>Upgrade both Side A and Side B PGs.                                                                                                    |
|                                                                 | Outbound Option Dialer                                                      | Upgrade the Outbound Option Dialer:<br>Upgrade Outbound Option Dialer, on page 16<br>To enable Outbound Option High Availability in the Web Setup<br>tool, see <i>Configure the Logger for Outbound Option</i> section in<br>the <i>Outbound Option Guide for Unified Contact Center Enterprise</i><br>at https://www.cisco.com/c/en/us/support/customer-collaboration/                                                                |
|                                                                 | Customer Collaboration<br>Platform                                          | unified-contact-center-enterprise/products-user-guide-list.html.<br>For Customer Collaboration Platform installation or upgrade<br>instructions, see the <i>Cisco SocialMiner Installation and Upgrade</i><br><i>Guide</i> at http://www.cisco.com/c/en/us/support/<br>customer-collaboration/socialminer/<br>products-installation-guides-list.html.                                                                                  |
| Call Processing Components                                      | Cisco Unified Communications<br>Manager (Unified<br>Communications Manager) | For installation or upgrade instructions, see the <i>Installation Guide</i><br>for Cisco Unified Communications Manager and the IM and<br>Presence Service or Upgrade and Migration Guide for Cisco<br>Unified Communications Manager and the IM and Presence<br>Service at https://www.cisco.com/c/en/us/support/<br>unified-communications/<br>unified-communications-manager-callmanager/<br>products-installation-guides-list.html |
| Cloud Connection Components                                     | Cloud Connect                                                               | For Cloud Connect installation instructions, see the <i>Cisco Unified</i><br><i>Contact Center Enterprise Installation and Upgrade Guide</i> at<br>https://www.cisco.com/c/en/us/support/customer-collaboration/<br>unified-contact-center-enterprise/<br>products-installation-guides-list.html                                                                                                    |

#### **Disable Configuration Changes**

### Procedure

To disable configuration changes during the upgrade, set the following registry key to 1 on the Side A Call Router: HKEY\_LOCAL\_MACHINE\SOFTWARE\Cisco Systems, Inc.\ICM\<instance name>\Router A\Router\CurrentVersion\Configuration\Global\DBMaintenance.

**Caution** Make sure that you do not perform inventory<sup>1</sup> and configuration<sup>2</sup> changes on the source server before the cutover is complete. Else, you will have to do these updates manually in the inventory on the destination server.

#### **Export the Server Registry**

Export the Cisco registry on each source machine that is involved in a Technology Refresh upgrade.

During the upgrade process, you are prompted for the path to the exported registry file location. Perform the following procedure and note the location of the resulting file for later in the upgrade process.

Each time you run the RegUtil with the export option, if a RegUtil\_<hostname>.dat file exists, the utility renames that file to RegUtil\_<hostname>.dat.bak<number>.

#### Procedure

**Step 1** Open a command prompt and change the directory to the location where the RegUtil.exe resides.

Step 2 Run the RegUtil tool to export the Cisco Systems, Inc. registry using the following command: RegUtil -export [target directory], for example, C:\icm\bin>RegUtil -export C:\RegUtil

The target directory must have write access. Therefore, you cannot select the install media on a DVD. The target directory is optional. If it is not specified, the tool outputs the result of the Registry export to the current directory. The output filename is of the format RegUtil\_<hostname>.dat, where hostname is the name of the source machine.

#### Migrate the Logger Database and Upgrade the Rogger

#### Before you begin

- EDMT requires Microsoft<sup>®</sup> ODBC Driver 13 for SQL Server<sup>®</sup> and Visual C++ Redistributable for Visual Studio 2015 (or higher). The latest version of these packages can be downloaded from the Microsoft website. However, a copy of the same is also available in the **Prerequisites** folder of EDMT.
- If you are configuring SQL services to run as Virtual account (NT SERVICE) or Network Service account (NT AUTHORITY/NETWORK SERVICE), you must run EDMT as an administrator.
- Create a shared folder in any desired location. Ensure that:
  - In the Properties window > Sharing tab > Advanced Sharing, the Share this folder check box is checked.
  - In the Properties window > Security tab, the permission level is set as Full control for everyone .

Addition, modification, or deletion of machines.

<sup>&</sup>lt;sup>2</sup> Cloud Connect integration, Default Media Server settings, Courtesy Callback, SIP Server Group, Route Pattern, and Locations.

#### Procedure

| Step 1 | Use <b>Unified CCE Service Control</b> to stop all Unified CCE services on the Router and Logger, on the source server.                                                                                                    |  |  |  |
|--------|----------------------------------------------------------------------------------------------------|--|--|--|
| Step 2 | (Optional) If Outbound Option High Availability is deployed, disable Outbound Options High Availability.<br>For details, see Disable Outbound Options High Availability (If Applicable), on page 15.                                                                 |  |  |  |
| Step 3 | Download the EDMT tool from Cisco.com, and ensure pre-requisites for the same have been installed on the target/destination system, prior to launching EDMT. These include the ODBC Driver 13 for SQL Server, and Visual C++ Redistributable for Visual Studio 2015. |  |  |  |
| Step 4 | Run the EDMT from the server that will host the destination Logger and click Next.                                                                                                    |  |  |  |
| Step 5 | Select Technology Refresh and click Next.                                                                                                    |  |  |  |
| Step 6 | Under Source Database Connection, complete the following fields:                                                                                                    |  |  |  |
|        | • From the Authentication drop-down list, select SQL Server Authentication or Windows Authentication (default).                                                                                                    |  |  |  |
|        | • In the HostName/IP Address field, enter the IP address or hostname of the source server with the Logger database.                                                                                                    |  |  |  |
|        | • In the <b>SQL Server Port Number</b> field, enter the TCP or IP port in which the source SQL Server runs.<br>This field defaults to1433, the standard SQL Server port.                                                                                             |  |  |  |
|        | • Enter the values in Domain Name, Username, and Password fields.                                                                                                    |  |  |  |
|        | <b>Note</b> • For SQL Server Authentication, enter the SQL Server credentials and the domain name (if applicable) for the selected database.                                                                                                    |  |  |  |
|        | • For Windows Authentication, the Domain Name, Username, and Password fields are disabled. Windows Single Sign-On (SSO) uses your Windows authentication cached credentials to connect to the selected database.                                                     |  |  |  |
|        | • Click <b>Refresh Database List</b> to refresh the list of available Unified ICM databases on the server.                                                                                                    |  |  |  |
|        | • In the <b>Database Name</b> , select the Logger database.                                                                                                    |  |  |  |
| Step 7 | Under Destination Database Connection, complete the following fields:                                                                                                    |  |  |  |
|        | • In the Authentication drop-down list, use Windows Authentication (default).                                                                                                    |  |  |  |
|        | • In the <b>SQL Server Port Number</b> field, enter the TCP or IP port in which the destination SQL Server runs. This field defaults to1433, the standard SQL Server port.                                                                                           |  |  |  |
|        | <b>Note</b> The rest of the fields are disabled (read-only) and the default values are displayed.                                                                                                    |  |  |  |
|        | • Click <b>Next</b> .                                                                                                    |  |  |  |
| Step 8 | Under Backup Connection, complete the following fields:                                                                                                    |  |  |  |
|        | • In the HostName/IP Address field, enter the backup server's IP address or hostname.                                                                                                    |  |  |  |
|        | • In the <b>Windows Share Name</b> field, enter the name of the shared folder where the backup database file is.                                                                                                    |  |  |  |
|        |                                                                                                    |  |  |  |

- In the Windows Share Domain field, enter the domain name (if applicable).
- In the **Windows Share Username** and **Windows Share Password** fields, enter the Windows credentials that has read or write access to the specified Windows share.
- **Step 9** In the **Destination Restore Location**, browse to select the folder where the system creates the database data files (.mdf) and translation log files (.ldf). The destination is prepopulated with the default location for database file storage for the running SQL Server.
- Step 10 Click Next.
- Step 11 Click Start Migration.
- **Step 12** Click **Yes** on the warning pop-up to start the data migration.
- **Step 13** Upon completion of the migration, click **Exit** to close the tool.
- **Step 14** (Optional) If Outbound Option High Availability is deployed, repeat steps 1 through 13 to migrate the BA database.
- **Step 15** Launch the ICM-CCE-Installer and click **Next**.
- Step 16 Select Technology Refresh and click Next.
- **Step 17** Click **Browse** and specify the path for the RegUtil file you exported from the source machine during the preupgrade process.
- Step 18(Optional) To apply any Minor/Maintenance Releases, click Browse and navigate to the Minor/Maintenance<br/>Release software. Click Next.
- Step 19 (Optional) Select SQL Server 2008 Security Hardening and click Next.
- **Step 20** Click **OK** on any informational messages that display.
- Step 21 Click Install.
- **Step 22** Reboot the system after the upgrade completes.

#### Migrate the AW and HDS Database and Upgrade the Unified CCE Administration & Data Server

To upgrade the Administration & Data Server, migrate the AW database and then the HDS database (if applicable). After successful migration, install the new software and import the Cisco registry information.

#### Before you begin

- EDMT requires Microsoft<sup>®</sup> ODBC Driver 13 for SQL Server<sup>®</sup> and Visual C++ Redistributable for Visual Studio 2015 (or higher). The latest version of these packages can be downloaded from the Microsoft website. However, a copy of the same is also available in the **Prerequisites** folder of EDMT.
- If you are configuring SQL services to run as Virtual account (NT SERVICE) or Network Service account (NT AUTHORITY/NETWORK SERVICE), you must run EDMT as an administrator.
- Create a shared folder in any desired location. Ensure that:
  - In the Properties window > Sharing tab > Advanced Sharing, the **Share this folder** checkbox is checked.
  - In the Properties window > Security tab, the permission level is set as Full control for everyone.

#### Procedure

| Step | 1 | Use Unified | <b>CCE Service</b> | Control to stop | all Unified | CCE services on | the source server |
|------|---|-------------|--------------------|-----------------|-------------|-----------------|-------------------|
|------|---|-------------|--------------------|-----------------|-------------|-----------------|-------------------|

- **Step 2** Download the EDMT tool from Cisco.com, and ensure pre-requisites for the same have been installed on the target/destination system, prior to launching EDMT. These include the ODBC Driver 13 for SQL Server, and Visual C++ Redistributable for Visual Studio 2015.
- **Step 3** Launch the EDMT tool on the destination server that hosts the Administration and Data Server with AW and HDS database and click Next.
- **Step 4** Select **Technology Refresh** and click **Next**.
- **Step 5** Under **Source Database Connection**, complete the following fields:
  - From the Authentication drop-down list, select SQL Server Authentication or Windows Authentication (default).
  - In the HostName/IP Address field, enter the IP address or hostname of the source server with the database.
  - In the **SQL Server Port Number** field, enter the TCP or IP port in which the source SQL Server runs. This field defaults to1433, the standard SQL Server port.
  - Enter the values in Domain Name, Username, and Password fields.
    - For SQL Server Authentication, enter the SQL Server credentials and the domain name (if applicable) for the selected database.
      - For Windows Authentication, the Domain Name, Username, and Password fields are disabled. Windows Single Sign-On (SSO) uses your Windows authentication cached credentials to connect to the selected database.
  - Click Refresh Database List to refresh the list of available Unified ICM databases on the server.
  - In the Database Name, select the AW database.
- **Step 6** Under **Destination Database Connection**, complete the following fields:
  - In the Authentication drop-down list, use Windows Authentication (default).
  - In the **SQL Server Port Number** field, enter the TCP or IP port in which the destination SQL Server runs. This field defaults to1433, the standard SQL Server port.
  - Note The rest of the fields are disabled (read-only) and the default values are displayed.
  - Click Next.
- **Step 7** Under **Backup Connection**, complete the following fields:
  - In the HostName/IP Address field, enter the backup server's IP address or hostname.
  - In the **Windows Share Name** field, enter the name of the shared folder where the backup database file is.
  - In the Windows Share Domain field, enter the domain name (if applicable).

|         | • In the <b>Windows Share Username</b> and <b>Windows Share Password</b> fields, enter the Windows credentials that has read or write access to the specified Windows share.                                                                                                    |
|---------|----------------------------------------------------------------------------------------------------|
| Step 8  | In the <b>Destination Restore Location</b> , browse to select the folder where the system creates the database data files (.mdf) and translation log files (.ldf). The destination is prepopulated with the default location for database file storage for the running SQL Server. |
| Step 9  | Click Next.                                                                                                    |
| Step 10 | Click Start Migration.                                                                                                    |
| Step 11 | Click Yes on the warning pop-up to start the data migration.                                                                                                    |
| Step 12 | Upon completion of the migration, click Exit to close the tool.                                                                                                    |
| Step 13 | To migrate the HDS database, repeat steps 1 to 12.                                                                                                    |
|         | Under Source Database Connection, in Database Name, select the HDS database.                                                                                                    |
| Step 14 | Launch the ICM-CCE-Installer and click <b>Next</b> .                                                                                                    |
| Step 15 | Select Technology Refresh and click Next.                                                                                                    |
| Step 16 | Click <b>Browse</b> and specify the path for the RegUtil file you exported from the source machine during the preupgrade process.                                                                                                    |
| Step 17 | (Optional) To apply any Minor/Maintenance Releases, click <b>Browse</b> and navigate to the Minor/Maintenance Release software. Click <b>Next</b> .                                                                                                    |
| Step 18 | (Optional) Select SQL Server Security Hardening and click Next.                                                                                                    |
| Step 19 | Click <b>OK</b> on any informational messages that display.                                                                                                    |
| Step 20 | Click Install.                                                                                                    |
| Step 21 | Reboot the server when the upgrade completes.                                                                                                    |
|         |                                                                                                    |

#### Migrate the AW and HDS Database & Upgrade the External HDS

To upgrade the external HDS, migrate the AW database, and then the HDS database. After successful migration, install the new software and import the Cisco registry information.

#### Before you begin

- EDMT requires Microsoft<sup>®</sup> ODBC Driver 13 for SQL Server<sup>®</sup> and Visual C++ Redistributable for Visual Studio 2015 (or higher). The latest version of these packages can be downloaded from the Microsoft website. However, a copy of the same is also available in the **Prerequisites** folder of EDMT.
- If you are configuring SQL services to run as Virtual account (NT SERVICE) or Network Service account (NT AUTHORITY\NETWORK SERVICE), you must run EDMT as an administrator.
- Create a shared folder in any desired location. Ensure that:
  - In the Properties window > Sharing tab > Advanced Sharing, the **Share this folder** checkbox is checked.
  - In the Properties window > Security tab, the permission level is set as Full control for everyone .

#### Procedure

| <b>Step 1</b> Use <b>Unified CCE Service Control</b> to stop all Unified CCE services on the | source server. |
|----------------------------------------------------------------------------------------------|----------------|
|----------------------------------------------------------------------------------------------|----------------|

- **Step 2** Download the EDMT tool from Cisco.com, and ensure pre-requisites for the same have been installed on the target/destination system, prior to launching EDMT. These include the ODBC Driver 13 for SQL Server, and Visual C++ Redistributable for Visual Studio 2015.
- **Step 3** Launch the EDMT tool on the destination server that hosts the Administration and Data Server with AW and HDS database and click Next.
- **Step 4** Select **Technology Refresh** and click **Next**.
- **Step 5** Under **Source Database Connection**, complete the following fields:
  - From the Authentication drop-down list, select SQL Server Authentication or Windows Authentication (default).
  - In the HostName/IP Address field, enter the IP address or hostname of the source server with the database.
  - In the **SQL Server Port Number** field, enter the TCP or IP port in which the source SQL Server runs. This field defaults to1433, the standard SQL Server port.
  - Enter the values in Domain Name, Username, and Password fields.
    - For SQL Server Authentication, enter the SQL Server credentials and the domain name (if applicable) for the selected database.
      - For Windows Authentication, the Domain Name, Username, and Password fields are disabled. Windows Single Sign-On (SSO) uses your Windows authentication cached credentials to connect to the selected database.
  - Click Refresh Database List to refresh the list of available Unified ICM databases on the server.
  - In the Database Name, select the AW database.
- **Step 6** Under **Destination Database Connection**, complete the following fields:
  - In the Authentication drop-down list, use Windows Authentication (default).
  - In the **SQL Server Port Number** field, enter the TCP or IP port in which the destination SQL Server runs. This field defaults to1433, the standard SQL Server port.
  - Note The rest of the fields are disabled (read-only) and the default values are displayed.
  - Click Next.
- **Step 7** Under **Backup Connection**, complete the following fields:
  - In the HostName/IP Address field, enter the backup server's IP address or hostname.
  - In the **Windows Share Name** field, enter the name of the shared folder where the backup database file is.
  - In the Windows Share Domain field, enter the domain name (if applicable).

|         | • In the <b>Windows Share Username</b> and <b>Windows Share Password</b> fields, enter the Windows credentials that has read or write access to the specified Windows share.                                                                                                    |
|---------|----------------------------------------------------------------------------------------------------|
| Step 8  | In the <b>Destination Restore Location</b> , browse to select the folder where the system creates the database data files (.mdf) and translation log files (.ldf). The destination is prepopulated with the default location for database file storage for the running SQL Server. |
| Step 9  | Click Next.                                                                                                    |
| Step 10 | Click Start Migration.                                                                                                    |
| Step 11 | Click Yes on the warning pop-up to start the data migration.                                                                                                    |
| Step 12 | Upon completion of the migration, click <b>Exit</b> to close the tool.                                                                                                    |
| Step 13 | To migrate the HDS database, repeat steps 1 to 12.                                                                                                    |
|         | Under Source Database Connection, in Database Name, select the HDS database.                                                                                                    |
| Step 14 | Launch the ICM-CCE-Installer and click <b>Next</b> .                                                                                                    |
| Step 15 | Select Technology Refresh and click Next.                                                                                                    |
| Step 16 | Click <b>Browse</b> and specify the path for the RegUtil file you exported from the source machine during the preupgrade process.                                                                                                    |
| Step 17 | (Optional) To apply any Minor/Maintenance Releases, click <b>Browse</b> and navigate to the Minor/Maintenance Release software. Click <b>Next</b> .                                                                                                    |
| Step 18 | (Optional) Select SQL Server Security Hardening and click Next.                                                                                                    |
| Step 19 | Click <b>OK</b> on any informational messages that display.                                                                                                    |
| Step 20 | Click Install.                                                                                                    |
| Step 21 | Reboot the server when the upgrade completes.                                                                                                    |
|         |                                                                                                    |

#### **Enable Configuration Changes**

#### Procedure

| Step 1 | To enable configuration changes during the upgrade, set the following registry key to 0 on the Side A Call |
|--------|----------------------------------------------------------------------------------------------------|
|        | Router: HKEY_LOCAL_MACHINE\SOFTWARE\Cisco Systems, Inc.\ICM\ <instance name="">\Router</instance>          |
|        | A\Router\CurrentVersion\Configuration\Global\DBMaintenance.                                                |
| Step 2 | To confirm that configuration changes are enabled, save a configuration change.                            |
|        | Save your changes.                                                                                         |

#### **Upgrade Peripheral Gateways**

You can upgrade different Peripheral Gateways (PG) within a contact center at different times within different maintenance windows. However, upgrade all PGs that reside on the same virtual machine and redundant PGs (Side A and corresponding Side B) during the same maintenance window.

The following dependencies occur when upgrading the PG:

- If your contact center uses the CTI OS component, upgrade the CTI OS server at the same time as the associated Avaya PG<sup>3</sup>.
- If your contact center uses Outbound Option, upgrade any Outbound Option Dialers associated with Unified Communications Manager PGs at the same time.
- If the Unified Communications Manager application is upgraded, upgrade the JTAPI client associated with the Unified Communications Manager PG at the same time.

To upgrade the Peripheral Gateways, install the new software and import the Cisco registry information.

#### Procedure

| Step 1  | Use Unified CCE Service Control to stop all Unified CCE and CTI OS (if applicable when upgrading the Avaya PG) services on the PG server. Change the services to Manual Start. |
|---------|----------------------------------------------------------------------------------------------------|
| Step 2  | Launch the ICM-CCE-Installer and click Next.                                                                                                    |
| Step 3  | Select Technology Refresh and click Next.                                                                                                    |
| Step 4  | Click <b>Browse</b> and specify the path for the RegUtil file you exported from the source machine during the preupgrade process.                                              |
|         | The registry information for the Avaya PG also contains information for the CTI OS server (if applicable).                                                                     |
| Step 5  | (Optional) To apply any Minor/Maintenance Releases, click <b>Browse</b> and navigate to the Minor/Maintenance Release software. Click <b>Next</b> .                            |
| Step 6  | Click <b>OK</b> on any informational messages that display.                                                                                                    |
| Step 7  | Click Install.                                                                                                    |
| Step 8  | Reboot the system after the upgrade completes.                                                                                                    |
| Step 9  | If Avaya PG is configured, after reboot, open the Peripheral Gateway Setup tool, and edit the Avaya PG as required.                                                            |
| Step 10 | If CTI OS component is configured, after reboot, open the CTI OS Server setup tool, and edit the CTI OS component as required.                                                 |
|         |                                                                                                    |

#### **Disable Outbound Options High Availability (If Applicable)**

#### Before you begin

If Outbound Options High Availability is enabled, you must disable it on source machines before you perform the upgrade.

Before proceeding with the following steps, ensure that Outbound Options feature is in maintenance mode. There must not be any customer records getting imported to Outbound database. The outbound campaigns must not be active and outbound callflow must not be in progress.

Perform the following steps on Side A:

<sup>&</sup>lt;sup>3</sup> Applicable only in 4000 and 12000 Agent deployments.

#### Procedure

| Step 1 | Launch Websetup. Navigate to Component Management > Loggers.                                                                                                    |
|--------|----------------------------------------------------------------------------------------------------|
| Step 2 | Edit the <b>Logger</b> and navigate to <b>Additional Options</b> . Uncheck <b>Enable High Availability</b> under <b>Outbound Option</b> . Enter the SQL Server Admin credentials and click <b>Next</b> . |
| Step 3 | Enable <b>Stop and then start(cycle) the Logger Service for this instance (if it is running)</b> checkbox . Click <b>Next</b> to complete the setup.                                                     |
| Step 4 | Repeat similar steps (steps 1, 2, and 3) for side B.                                                                                                    |

#### What to do next

You can enable Outbound Options High Availability after the upgrade is successful.

#### **Upgrade Outbound Option Dialer**

To upgrade the Outbound Option Dialer, install the new software and import the Cisco registry information.

#### Before you begin

You must have previously migrated the Outbound Option database during the Logger upgrade.

#### Procedure

| Step 1 | Launch the ICM-CCE-Installer and click | Next. |
|--------|----------------------------------------|-------|
|--------|----------------------------------------|-------|

- Step 2 Select Technology Refresh and click Next.
- **Step 3** Click **Browse** and specify the path for the RegUtil file you exported from the source machine during the preupgrade process.
- **Step 4** (Optional) To apply any Maintenance Releases, click **Browse** and navigate to the Maintenance Release software. Click **Next**.
- **Step 5** Click **OK** on any informational messages that display.
- Step 6 Click Install.
- **Step 7** Reboot the system after the upgrade completes.
- **Step 8** Open the Peripheral Gateway Setup tool from the Installer dialog box or desktop shortcut and edit the Dialer as required.

# Packaged CCE 4000 Agents Deployment

Packaged CCE solution upgrade for 4000 Agent deployments can be done in single-stage or in multiple stages (multistage) on both main site and remote sites (if applicable).

In a single-stage upgrade, all components are upgraded and taken to completion. For more information, see Single-stage Upgrade, on page 17.

In a multistage upgrade, components are grouped into several stages for upgrading. You must follow the upgrade sequence and the minimum component groupings that must occur together within each stage. At each stage in the upgrade, the upgraded components must interoperate with components that have not yet been upgraded to ensure the overall operation of the contact center. Therefore, it is important to verify this interoperability during the planning stages of the upgrade. For more information, see Multistage Upgrade, on page 21.

## Single-stage Upgrade

For single-stage upgrades, perform the tasks detailed in the following table.

| Task                                                                                                    |                                  |
|----------------------------------------------------------------------------------------------------|----------------------------------|
| Upgrade Tasks                                                                                                    |                                  |
| Technology Refresh Upgrade Task Flow, on page 17                                                                                                    |                                  |
| Postupgrade Tasks                                                                                                    |                                  |
| See Post Technology Refresh Configurations section in the Cisco Packaged Contact Center En<br>Administration and Configuration Guide at https://www.cisco.com/c/en/us/support/customer-co<br>packaged-contact-center-enterprise/products-maintenance-guides-list.html | <i>terprise</i><br>ollaboration/ |

### **Technology Refresh Upgrade Task Flow**

For single-stage upgrades, perform the tasks detailed in the following table. You can either:

- set up all virtual machines required for a Packaged CCE solution (rebuild) on a different hardware or
- upgrade the existing components which have been moved (from the source server) to the destination server on a different hardware

ſ

| Component Group                   | Components                           | Notes                                                                                                    |
|-----------------------------------|--------------------------------------|----------------------------------------------------------------------------------------------------|
| Unified CCE<br>Central Controller | Unified CCE Rogger and<br>AW-HDS-DDS | The CCE components upgrade requires the following maintenance windows on the source server:                                                                                                    |
|                                   |                                      | • First maintenance window to shut down services on Side A of source components.                                                                                                    |
|                                   |                                      | • Second maintenance window in the middle of the upgrade to cut over<br>from Side B to Side A. You must bring down Side B before you bring<br>up Side A.                                                                                                    |
|                                   | Unified CCE Rogger Side A            | Migrate the Logger database and upgrade Side A Rogger                                                                                                    |
|                                   |                                      | Migrate the Logger Database and Upgrade the Rogger, on page 8                                                                                                    |
|                                   | Unified CCE AW-HDS-DDS Side<br>A     | Migrate AW-HDS-DDS and then upgrade Side A Unified CCE<br>Administration & Data Server                                                                                                    |
|                                   |                                      | Migrate the AW and HDS Database and Upgrade the Unified CCE<br>Administration & Data Server, on page 10                                                                                                    |
|                                   | Unified CCE Rogger Side B            | Migrate the Logger database and upgrade Side B Rogger                                                                                                    |
|                                   |                                      | Migrate the Logger Database and Upgrade the Rogger, on page 8                                                                                                    |
|                                   | Unified CCE AW-HDS-DDS Side<br>B     | Migrate AW-HDS-DDS and then upgrade Side B Unified CCE<br>Administration & Data Server                                                                                                    |
|                                   |                                      | Migrate the AW and HDS Database and Upgrade the Unified CCE<br>Administration & Data Server, on page 10                                                                                                    |
|                                   |                                      | After you upgrade AW, import the certificate of all solution components (if applicable) to all AWs.                                                                                                    |
|                                   | External HDS                         | Migrate the AW and HDS Database & Upgrade the External HDS, on page 12                                                                                                    |
|                                   | Unified CCE Router                   | Enable Configuration Changes, on page 14                                                                                                    |
|                                   | Database Performance<br>Enhancement  | Database Performance Enhancement                                                                                                    |
| Identity Service<br>(IdS)/SSO     | IdS Server                           | SSO is an optional feature. It exchanges authentication and authorization details between an identity provider (IdP) and an identity service (IdS).                                                                                                    |
|                                   |                                      | For IdS installation or upgrade instructions, see <i>Installation and Upgrade Guide for Cisco Unified Intelligence Center</i> at https://www.cisco.com/c/en/us/support/customer-collaboration/unified-intelligence-center/products-installation-guides-list.html |

| Component Group                  | Components                                                      | Notes                                                                                                    |
|----------------------------------|-----------------------------------------------------------------|----------------------------------------------------------------------------------------------------|
| Agent and<br>supervisor desktops | ECE                                                             | For ECE installation or upgrade instructions, see the <i>Enterprise Chat and</i><br><i>Email Installation and Configuration Guide for Packaged Contact Center</i><br><i>Enterprise</i> at https://www.cisco.com/c/en/us/support/customer-collaboration/<br>cisco-enterprise-chat-email/products-installation-guides-list.html |
|                                  | Cisco Finesse                                                   | For Finesse installation or upgrade instructions, see the <i>Cisco Finesse</i><br><i>Installation and Upgrade Guide</i> at https://www.cisco.com/c/en/us/support/<br>customer-collaboration/finesse/products-installation-guides-list.html.                                                                                   |
| Queuing and self-service         | Cisco Unified Customer Voice<br>Portal (CVP) (Reporting Server, | For CVP installation or upgrade instructions, see the <i>Installation and</i><br><i>Upgrade Guide for Cisco Unified Customer Voice Portal</i> at                                                                                                    |
|                                  | Unified Call Studio)                                            | https://www.cisco.com/c/en/us/support/customer-collaboration/<br>unified-customer-voice-portal/products-installation-guides-list.html                                                                                                    |
| Gateways                         | Cisco Virtualized Voice Browser                                 | For VVB installation or upgrade instructions, see the <i>Installation and</i><br><i>Upgrade Guide for Cisco Virtualized Voice Browser</i> at<br>https://www.cisco.com/c/en/us/support/customer-collaboration/<br>virtualized-voice-browser/products-installation-guides-list.html.                                            |
|                                  | • IOS Gateways (If used for ingress access only.)               | Upgrade Cisco Voice Gateway IOS Version                                                                                                    |
|                                  | • IOS VXML Gateways                                             |                                                                                                    |
| Reporting<br>Management          | Cisco Unified Intelligence Center<br>(CUIC) Reporting Server    | For CUIC installation or upgrade instructions, see <i>Installation and Upgrade</i><br><i>Guide for Cisco Unified Intelligence Center</i> Guide at https://www.cisco.com/<br>c/en/us/support/customer-collaboration/unified-intelligence-center/<br>products-installation-guides-list.html.                                    |
|                                  |                                                                 | After you upgrade Cisco Unified Intelligence Center (CUIC), you must:                                                                                                    |
|                                  |                                                                 | • Enable CORS on the CUIC server, and add cors allowed_origin with the Finesse hostname.                                                                                                    |
|                                  |                                                                 | Import LD and Finesse certificates to CUIC.                                                                                                    |
| Reporting                        | CUIC (Reporting Templates)                                      | For CUIC installation or upgrade instructions, see <i>Installation and Upgrade</i><br><i>Guide for Cisco Unified Intelligence Center</i> Guide at https://www.cisco.com/<br>c/en/us/support/customer-collaboration/unified-intelligence-center/<br>products-installation-guides-list.html.                                    |
| Live Data                        | Standalone Live Data                                            | To install or upgrade Live Data, see the <i>Installation and Upgrade Guide</i><br>for Cisco Unified Intelligence Center Guide at https://www.cisco.com/c/en/<br>us/support/customer-collaboration/unified-intelligence-center/<br>products-installation-guides-list.html.                                                     |
|                                  |                                                                 | After you upgrade Live Data (LD), you must enable CORS on the LD server, and add cors allowed_origin with Finesse hostname.                                                                                                    |

| Component Group                                                          | Components                                                                  | Notes                                                                                                    |
|--------------------------------------------------------------------------|-----------------------------------------------------------------------------|----------------------------------------------------------------------------------------------------|
| Collocated                                                               | Peripheral Gateways <sup>4</sup>                                            | Upgrade Peripheral Gateways, on page 14                                                                                                    |
| Peripheral<br>Gateways and<br>associated                                 |                                                                             | You can have many PGs located on different virtual machines. Upgrade both Side A and Side B PGs.                                                                                                    |
| components                                                               | Outbound Option Dialer                                                      | Upgrade Outbound Option Dialer, on page 16                                                                                                    |
|                                                                          |                                                                             | To enable Outbound Option High Availability in the Web Setup tool, see <i>Configure the Logger for Outbound Option</i> section in the <i>Outbound Option Guide for Unified Contact Center Enterprise</i> at https://www.cisco.com/c/en/us/support/customer-collaboration/unified-contact-center-enterprise/products-user-guide-list.html.                                                                                                    |
|                                                                          | CTI Server                                                                  | CTI OS Server is applicable only if Avaya PG is used.                                                                                                    |
|                                                                          | • CTI OS Server                                                             | For installation instructions, see the <i>CTI OS System Manager Guide for</i><br><i>Cisco Unified ICM</i> at https://www.cisco.com/c/en/us/support/<br>customer-collaboration/unified-contact-center-enterprise/<br>products-installation-guides-list.html.                                                                                                    |
| Peripheral<br>Gateways and<br>associated<br>components not<br>collocated | Customer Collaboration Platform                                             | For Customer Collaboration Platform installation or upgrade instructions, see the <i>Cisco SocialMiner Installation and Upgrade Guide</i> at http://www.cisco.com/c/en/us/support/customer-collaboration/socialminer/products-installation-guides-list.html.                                                                                                    |
| Agent and<br>Supervisor<br>Desktops                                      | CTI OS Desktops                                                             | For CTI OS Desktop client installation instructions, see the <i>CTI OS System</i><br><i>Manager Guide for Cisco Unified ICM</i> at https://www.cisco.com/c/en/us/<br>support/customer-collaboration/unified-contact-center-enterprise/<br>products-installation-guides-list.html                                                                                                    |
| Call Processing<br>Components                                            | Cisco Unified Communications<br>Manager (Unified<br>Communications Manager) | For installation or upgrade instructions, see the <i>Installation Guide for Cisco</i><br><i>Unified Communications Manager and the IM and Presence Service</i> or<br><i>Upgrade and Migration Guide for Cisco Unified Communications Manager</i><br><i>and the IM and Presence Service</i> at https://www.cisco.com/c/en/us/support/<br>unified-communications/unified-communications-manager-callmanager/<br>products-installation-guides-list.html |
|                                                                          | JTAPI client on Agent (Cisco<br>Unified Communications<br>Manager) PG       | Upgrade Cisco JTAPI Client on the Unified Communications Manager PG                                                                                                    |
| Cloud Connection<br>Components                                           | Cloud Connect                                                               | For Cloud Connect installation instructions, see the <i>Cisco Unified Contact</i><br><i>Center Enterprise Installation and Upgrade Guide</i> at https://www.cisco.com/<br>c/en/us/support/customer-collaboration/unified-contact-center-enterprise/<br>products-installation-guides-list.html                                                                                                    |

<sup>4</sup> After upgrading the Central Controller to 12.5(1), if you intend to keep the PGs in 12.0(1), you must install ICM\_12.0(1)\_ES49 on the PG machines for an inventory update.

## **Multistage Upgrade**

For multistage upgrades, perform the tasks detailed in the following table.

Task

**Upgrade Tasks** 

Technology Refresh Upgrade Task Flow, on page 21

Postupgrade Tasks

Follow the post upgrade tasks after each stage of upgrade.

For more information, see *Post Technology Refresh Configurations* section in the *Cisco Packaged Contact Center Enterprise Administration and Configuration Guide* at https://www.cisco.com/c/en/us/support/customer-collaboration/packaged-contact-center-enterprise/products-maintenance-guides-list.html

### **Technology Refresh Upgrade Task Flow**

For multistage upgrades, perform the upgrade tasks detailed in the following table. The upgrade tasks are as per the Upgrade Flowcharts for 4000 Agent Deployments. You can either:

- set up the required virtual machines (rebuild) on a different hardware or
- upgrade the existing components which have been moved (from the source server) to the destination server on a different hardware

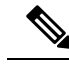

**Note** Maintenance window is applicable for each component until the inventory update and configurations are complete.

| Stage            | Component Group                     | Components    | Notes                                                                                                    |
|------------------|-------------------------------------|---------------|----------------------------------------------------------------------------------------------------|
| 0                | Identity Service<br>(IdS)/SSO       | IdS Server    | SSO is an optional feature. It exchanges authentication and authorization details between an identity provider (IdP) and an identity service (IdS).                                                                                                    |
|                  |                                     |               | For IdS installation or upgrade instructions, see Installation and<br>Upgrade Guide for Cisco Unified Intelligence Center at<br>https://www.cisco.com/c/en/us/support/customer-collaboration/<br>unified-intelligence-center/products-installation-guides-list.html                                                               |
| 1 A,<br>su<br>de | Agent and<br>supervisor<br>desktops | ECE           | For ECE installation or upgrade instructions, see the <i>Enterprise Chat</i><br>and <i>Email Installation and Configuration Guide for Packaged</i><br><i>Contact Center Enterprise</i> at https://www.cisco.com/c/en/us/support/<br>customer-collaboration/cisco-enterprise-chat-email/<br>products-installation-guides-list.html |
|                  |                                     | Cisco Finesse | For Finesse installation or upgrade instructions, see the <i>Cisco Finesse</i><br><i>Installation and Upgrade Guide</i> at https://www.cisco.com/c/en/us/<br>support/customer-collaboration/finesse/<br>products-installation-guides-list.html.                                                                                   |

| Stage                        | Component Group          | Components                                                                                                    | Notes                                                                                                    |
|------------------------------|--------------------------|----------------------------------------------------------------------------------------------------|----------------------------------------------------------------------------------------------------|
| 2 Queuing ar<br>self-service | Queuing and self-service | Queuing and<br>elf-service Cisco Unified Customer Voice<br>Portal (CVP) (Reporting<br>Server, Call<br>Server/VXMLServer, Unified<br>Call Studio)                                                                         | For CVP installation or upgrade instructions, see the <i>Installation and Upgrade Guide for Cisco Unified Customer Voice Portal</i> at                                                                                                    |
|                              |                          |                                                                                                    | https://www.cisco.com/c/en/us/support/customer-collaboration/<br>unified-customer-voice-portal/products-installation-guides-list.html                                                                                                    |
| 3 Gateways                   | Gateways                 | Cisco Virtualized Voice<br>Browser                                                                                                    | For VVB installation or upgrade instructions, see the <i>Installation</i><br>and Upgrade Guide for Cisco Virtualized Voice Browser at<br>https://www.cisco.com/c/en/us/support/customer-collaboration/<br>virtualized-voice-browser/products-installation-guides-list.html. |
|                              |                          | <ul> <li>IOS Gateways (If used<br/>for ingress access only. If<br/>used for Outbound<br/>Option Dialer, see stage<br/>6 in Upgrade Flowcharts<br/>for 4000 Agent<br/>Deployments.)</li> <li>IOS VXML Gateways</li> </ul> | Upgrade Cisco Voice Gateway IOS Version                                                                                                    |
| 4                            | Reporting<br>Management  | Cisco Unified Intelligence<br>Center (CUIC) Reporting<br>Server                                                                                                    | For CUIC installation or upgrade instructions, see <i>Installation and Upgrade Guide for Cisco Unified Intelligence Center</i> Guide at https://www.cisco.com/c/en/us/support/customer-collaboration/unified-intelligence-center/products-installation-guides-list.html.    |
|                              |                          |                                                                                                    | After you upgrade Cisco Unified Intelligence Center (CUIC), you must:                                                                                                    |
|                              |                          |                                                                                                    | • Enable CORS on the CUIC server, and add <b>cors</b><br><b>allowed_origin</b> with the Finesse hostname.                                                                                                    |
|                              |                          |                                                                                                    | • Import LD and Finesse certificates to CUIC.                                                                                                    |

| Stage | Component Group                   | Components                           | Notes                                                                                                    |
|-------|-----------------------------------|--------------------------------------|----------------------------------------------------------------------------------------------------|
| 5     | Unified CCE<br>Central Controller | Unified CCE Rogger and<br>AW-HDS-DDS | The CCE components upgrade requires the following maintenance windows on the source server:                                                                                                    |
|       |                                   |                                      | • First maintenance window to shut down services on Side A of source components.                                                                                                    |
|       |                                   |                                      | • Second maintenance window in the middle of the upgrade to cut over from Side B to Side A. You must bring down Side B before you bring up Side A.                                                                                                    |
|       |                                   | Unified CCE Rogger Side A            | Migrate the Logger database and upgrade Side A Rogger                                                                                                    |
|       |                                   |                                      | Migrate the Logger Database and Upgrade the Rogger, on page 8                                                                                                    |
|       |                                   | Unified CCE AW-HDS-DDS<br>Side A     | Migrate AW-HDS-DDS and then upgrade Side A Unified CCE<br>Administration & Data Server                                                                                                    |
|       |                                   |                                      | Migrate the AW and HDS Database and Upgrade the Unified CCE<br>Administration & Data Server, on page 10                                                                                                    |
|       |                                   | Unified CCE Rogger Side B            | Migrate the Logger database and upgrade Side B Rogger                                                                                                    |
|       |                                   |                                      | Migrate the Logger Database and Upgrade the Rogger, on page 8                                                                                                    |
|       |                                   | Unified CCE AW-HDS-DDS<br>Side B     | Migrate AW-HDS-DDS and then upgrade Side B Unified CCE<br>Administration & Data Server                                                                                                    |
|       |                                   |                                      | Migrate the AW and HDS Database and Upgrade the Unified CCE<br>Administration & Data Server, on page 10                                                                                                    |
|       |                                   |                                      | After you upgrade AW, import the certificate of all solution components (if applicable) to all AWs.                                                                                                    |
|       |                                   | External HDS                         | Migrate the AW and HDS Database & Upgrade the External HDS, on page 12                                                                                                    |
|       |                                   | Unified CCE Router                   | Enable Configuration Changes, on page 14                                                                                                    |
|       |                                   | CUIC (Reporting Templates)           | For CUIC installation or upgrade instructions, see <i>Installation and Upgrade Guide for Cisco Unified Intelligence Center</i> Guide at https://www.cisco.com/c/en/us/support/customer-collaboration/unified-intelligence-center/products-installation-guides-list.html.        |
|       |                                   | Standalone Live Data                 | To install or upgrade Live Data, see the <i>Installation and Upgrade</i><br><i>Guide for Cisco Unified Intelligence Center Guide</i> at<br>https://www.cisco.com/c/en/us/support/customer-collaboration/<br>unified-intelligence-center/products-installation-guides-list.html. |
|       |                                   |                                      | After you upgrade Live Data (LD), you must enable CORS on the LD server, and add <b>cors allowed_origin</b> with Finesse hostname.                                                                                                    |
|       |                                   | Database Performance<br>Enhancement  | Database Performance Enhancement                                                                                                    |

| Stage | Component Group                                                          | Components                                                                     | Notes                                                                                                    |
|-------|--------------------------------------------------------------------------|--------------------------------------------------------------------------------|----------------------------------------------------------------------------------------------------|
| 6     | Collocated<br>Peripheral<br>Gateways and<br>associated                   | Peripheral Gateways <sup>5</sup>                                               | Upgrade Peripheral Gateways, on page 14                                                                                                    |
|       |                                                                          |                                                                                | You can have many PGs located on different virtual machines.<br>Upgrade both Side A and Side B PGs.                                                                                                    |
|       | components                                                               | Outbound Option Dialer                                                         | Upgrade Outbound Option Dialer, on page 16                                                                                                    |
|       |                                                                          |                                                                                | To enable Outbound Option High Availability in the Web Setup tool,<br>see <i>Configure the Logger for Outbound Option</i> section in the<br><i>Outbound Option Guide for Unified Contact Center Enterprise</i> at<br>https://www.cisco.com/c/en/us/support/customer-collaboration/<br>unified-contact-center-enterprise/products-user-guide-list.html.                                                                      |
|       |                                                                          | • CTI Server                                                                   | CTI OS Server is applicable only if Avaya PG is used.                                                                                                    |
|       |                                                                          | • CTI OS Server                                                                | For installation instructions, see the <i>CTI OS System Manager Guide</i><br>for <i>Cisco Unified ICM</i> at https://www.cisco.com/c/en/us/support/<br>customer-collaboration/unified-contact-center-enterprise/<br>products-installation-guides-list.html.                                                                                                    |
| 7     | Peripheral<br>Gateways and<br>associated<br>components not<br>collocated | Customer Collaboration<br>Platform                                             | For Customer Collaboration Platform installation or upgrade<br>instructions, see the <i>Cisco SocialMiner Installation and Upgrade</i><br><i>Guide</i> at http://www.cisco.com/c/en/us/support/<br>customer-collaboration/socialminer/<br>products-installation-guides-list.html.                                                                                                    |
| 8     | Agent and<br>Supervisor<br>Desktops                                      | CTI OS Desktops                                                                | For CTI OS Desktop client installation instructions, see the <i>CTI OS</i><br>System Manager Guide for Cisco Unified ICM at<br>https://www.cisco.com/c/en/us/support/customer-collaboration/<br>unified-contact-center-enterprise/products-installation-guides-list.html                                                                                                    |
| 9     | Call Processing<br>Components                                            | Cisco Unified<br>Communications Manager<br>(Unified Communications<br>Manager) | For installation or upgrade instructions, see the Installation Guide<br>for Cisco Unified Communications Manager and the IM and Presence<br>Service or Upgrade and Migration Guide for Cisco Unified<br>Communications Manager and the IM and Presence Service at<br>https://www.cisco.com/c/en/us/support/unified-communications/<br>unified-communications-manager-callmanager/<br>products-installation-guides-list.html |
|       |                                                                          | JTAPI client on Agent (Cisco<br>Unified Communications<br>Manager) PG          | Upgrade Cisco JTAPI Client on the Unified Communications<br>Manager PG                                                                                                    |
| 10    | Cloud Connection<br>Components                                           | Cloud Connect                                                                  | For Cloud Connect installation instructions, see the <i>Cisco Unified</i><br><i>Contact Center Enterprise Installation and Upgrade Guide</i> at<br>https://www.cisco.com/c/en/us/support/customer-collaboration/<br>unified-contact-center-enterprise/products-installation-guides-list.html                                                                                                    |

<sup>5</sup> After upgrading the Central Controller to 12.5(1), if you intend to keep the PGs in 12.0(1), you must install ICM\_12.0(1)\_ES49 on the PG machines for an inventory update.

# **Packaged CCE 12000 Agents Deployment**

Packaged CCE solution upgrade for 12000 Agent deployments can be done in single-stage or in multiple stages (multistage) on both main site and remote sites (if applicable).

In a single-stage upgrade, all components are upgraded and taken to completion. For more information, see Single-stage Upgrade, on page 25.

In a multistage upgrade, components are grouped into several stages for upgrading. You must follow the upgrade sequence and the minimum component groupings that must occur together within each stage. At each stage in the upgrade, the upgraded components must interoperate with components that have not yet been upgraded to ensure the overall operation of the contact center. Therefore, it is important to verify this interoperability during the planning stages of the upgrade. For more information, see Multistage Upgrade, on page 29.

## Single-stage Upgrade

For single-stage upgrades, perform the tasks detailed in the following table.

#### Task

Upgrade Tasks

Technology Refresh Upgrade Task Flow, on page 25

**Postupgrade Tasks** 

See Post Technology Refresh Configurations section in the Cisco Packaged Contact Center Enterprise Administration and Configuration Guide at https://www.cisco.com/c/en/us/support/customer-collaboration/ packaged-contact-center-enterprise/products-maintenance-guides-list.html

### **Technology Refresh Upgrade Task Flow**

For single-stage upgrades, perform the tasks detailed in the following table. You can either:

- set up all virtual machines required for a Packaged CCE solution (rebuild) on a different hardware or
- upgrade the existing components which have been moved (from the source server) to the destination server on a different hardware

| Component Group                | Components                                    | Notes                                                                                                    |
|--------------------------------|-----------------------------------------------|----------------------------------------------------------------------------------------------------|
| Unified CCE Central Controller | Unified CCE Router, Logger,<br>and AW-HDS-DDS | The CCE components upgrade requires the following maintenance windows on the source server:                                                             |
|                                |                                               | • First maintenance window to shut down services on Side A of source components.                                                                        |
|                                |                                               | • Second maintenance window in the middle of the upgrade<br>to cutover from Side B to Side A. You must bring down Side<br>B before you bring up Side A. |
|                                | Unified CCE Router Side A                     | Upgrade Side A Call Router                                                                                                    |
|                                |                                               | Upgrade Unified CCE Call Router, on page 34                                                                                                    |
|                                | Unified CCE Logger Side A                     | Migrate the Side A Logger database and upgrade the Logger                                                                                               |
|                                |                                               | Migrate the Logger Database and Upgrade the Logger, on page 34                                                                                          |
|                                | Unified CCE AW-HDS and<br>HDS-DDS Side A      | Migrate Side A AW-HDS, HDS-DDS, and upgrade Side A<br>Unified CCE Administration & Data Server                                                          |
|                                |                                               | Migrate the AW and HDS Database and Upgrade the Unified CCE Administration & Data Server, on page 10                                                    |
|                                | Unified CCE Router Side B                     | Upgrade Side B Call Router                                                                                                    |
|                                |                                               | Upgrade Unified CCE Call Router, on page 34                                                                                                    |
|                                | Unified CCE Logger Side B                     | Migrate the Side B Logger database and upgrade the Logger                                                                                               |
|                                |                                               | Migrate the Logger Database and Upgrade the Logger, on page 34                                                                                          |
|                                | Unified CCE AW-HDS and<br>HDS-DDS Side B      | Migrate Side B AW-HDS, HDS-DDS, and upgrade Side B Unified CCE Administration & Data Server                                                             |
|                                |                                               | Migrate the AW and HDS Database and Upgrade the Unified CCE Administration & Data Server, on page 10                                                    |
|                                |                                               | After you upgrade AW, import the certificate of all solution components (if applicable) to all AWs.                                                     |
|                                | External HDS                                  | Migrate the AW and HDS Database & Upgrade the External HDS, on page 12                                                                                  |
|                                | Unified CCE Router                            | Enable Configuration Changes, on page 14                                                                                                    |
|                                | Database Performance<br>Enhancement           | Database Performance Enhancement                                                                                                    |

| Component Group               | Components                                                                                                    | Notes                                                                                                    |
|-------------------------------|----------------------------------------------------------------------------------------------------|----------------------------------------------------------------------------------------------------|
| Identity Service (IdS)/SSO    | IdS Server                                                                                                    | SSO is an optional feature. It exchanges authentication and authorization details between an identity provider (IdP) and an identity service (IdS).                                                                                                    |
|                               |                                                                                                    | For IdS installation or upgrade instructions, see <i>Installation and Upgrade Guide for Cisco Unified Intelligence Center</i> at https://www.cisco.com/c/en/us/support/customer-collaboration/unified-intelligence-center/products-installation-guides-list.html                                                                  |
| Agent and supervisor desktops | ECE                                                                                                    | For ECE installation or upgrade instructions, see the <i>Enterprise</i><br><i>Chat and Email Installation and Configuration Guide for</i><br><i>Packaged Contact Center Enterprise</i> at https://www.cisco.com/<br>c/en/us/support/customer-collaboration/<br>cisco-enterprise-chat-email/products-installation-guides-list.html |
|                               | Cisco Finesse                                                                                                    | For Finesse installation or upgrade instructions, see the <i>Cisco</i><br><i>Finesse Installation and Upgrade Guide</i> at https://www.cisco.com/<br>c/en/us/support/customer-collaboration/finesse/<br>products-installation-guides-list.html.                                                                                   |
| Queuing and self-service      | Cisco Unified Customer Voice<br>Portal (CVP) (Reporting Server,<br>Call Server/VXMLServer,<br>Unified Call Studio) | For CVP installation or upgrade instructions, see the <i>Installation</i><br>and Upgrade Guide for Cisco Unified Customer Voice Portal at<br>https://www.cisco.com/c/en/us/support/customer-collaboration/<br>unified-customer-voice-portal/<br>products-installation-guides-list.html                                            |
| Gateways                      | Cisco Virtualized Voice<br>Browser                                                                                 | For VVB installation or upgrade instructions, see the <i>Installation</i><br>and Upgrade Guide for Cisco Virtualized Voice Browser at<br>https://www.cisco.com/c/en/us/support/customer-collaboration/<br>virtualized-voice-browser/products-installation-guides-list.html.                                                       |
|                               | <ul> <li>IOS Gateways (If used for ingress access only.)</li> <li>IOS VXML Gateways</li> </ul>                     | Upgrade Cisco Voice Gateway IOS Version                                                                                                    |
| Reporting Management          | Cisco Unified Intelligence<br>Center (CUIC) Reporting Server                                                       | For CUIC installation or upgrade instructions, see <i>Installation</i><br>and Upgrade Guide for Cisco Unified Intelligence Center Guide<br>at https://www.cisco.com/c/en/us/support/customer-collaboration/<br>unified-intelligence-center/products-installation-guides-list.html.                                                |
|                               |                                                                                                    | After you upgrade Cisco Unified Intelligence Center (CUIC), you must:                                                                                                    |
|                               |                                                                                                    | • Enable CORS on the CUIC server, and add <b>cors</b><br><b>allowed origin</b> with the Finesse hostname.                                                                                                    |
|                               |                                                                                                    | Import LD and Finesse certificates to CUIC.                                                                                                    |

| Component Group                                                    | Components                         | Notes                                                                                                    |
|--------------------------------------------------------------------|------------------------------------|----------------------------------------------------------------------------------------------------|
| Reporting                                                          | CUIC (Reporting Templates)         | For CUIC installation or upgrade instructions, see <i>Installation</i><br>and Upgrade Guide for Cisco Unified Intelligence Center Guide<br>at https://www.cisco.com/c/en/us/support/customer-collaboration/<br>unified-intelligence-center/products-installation-guides-list.html.                                                                     |
| Live Data                                                          | Standalone Live Data               | To install or upgrade Live Data, see the <i>Installation and Upgrade</i><br><i>Guide for Cisco Unified Intelligence Center Guide</i> at<br>https://www.cisco.com/c/en/us/support/customer-collaboration/<br>unified-intelligence-center/products-installation-guides-list.html.                                                                        |
|                                                                    |                                    | After you upgrade Live Data (LD), you must enable CORS on the LD server, and add <b>cors allowed_origin</b> with Finesse hostname.                                                                                                    |
| Collocated Peripheral Gateways                                     | Peripheral Gateways <sup>6</sup>   | Upgrade Peripheral Gateways, on page 14                                                                                                    |
| and associated components                                          |                                    | You can have many PGs located on different virtual machines.<br>Upgrade both Side A and Side B PGs.                                                                                                    |
|                                                                    | Outbound Option Dialer             | Upgrade Outbound Option Dialer, on page 16                                                                                                    |
|                                                                    |                                    | To enable Outbound Option High Availability in the Web Setup<br>tool, see <i>Configure the Logger for Outbound Option</i> section in<br>the <i>Outbound Option Guide for Unified Contact Center Enterprise</i><br>at https://www.cisco.com/c/en/us/support/customer-collaboration/<br>unified-contact-center-enterprise/products-user-guide-list.html. |
|                                                                    | • CTI Server                       | CTI OS Server is applicable only if Avaya PG is used.                                                                                                    |
|                                                                    | • CTI OS Server                    | For installation instructions, see the <i>CTI OS System Manager</i><br><i>Guide for Cisco Unified ICM</i> at https://www.cisco.com/c/en/us/<br>support/customer-collaboration/unified-contact-center-enterprise/<br>products-installation-guides-list.html.                                                                                            |
| Peripheral Gateways and<br>associated components not<br>collocated | Customer Collaboration<br>Platform | For Customer Collaboration Platform installation or upgrade<br>instructions, see the <i>Cisco SocialMiner Installation and Upgrade</i><br><i>Guide</i> at http://www.cisco.com/c/en/us/support/<br>customer-collaboration/socialminer/<br>products-installation-guides-list.html.                                                                      |
| Agent and Supervisor Desktops                                      | CTI OS Desktops                    | For CTI OS Desktop client installation instructions, see the <i>CTI</i><br>OS System Manager Guide for Cisco Unified ICM at<br>https://www.cisco.com/c/en/us/support/customer-collaboration/<br>unified-contact-center-enterprise/<br>products-installation-guides-list.html                                                                           |

L

| Component Group                           | Components                                                                  | Notes                                                                                                    |  |
|-------------------------------------------|-----------------------------------------------------------------------------|----------------------------------------------------------------------------------------------------|--|
| Call Processing Components                | Cisco Unified Communications<br>Manager (Unified<br>Communications Manager) | s For installation instructions, see the <i>Installation Guide for Cisc</i><br><i>Unified Communications Manager and the IM and Presence</i><br><i>Service</i> or <i>Upgrade and Migration Guide for Cisco Unified</i><br><i>Communications Manager and the IM and Presence Service</i> at<br>https://www.cisco.com/c/en/us/support/unified-communications<br>unified-communications-manager-callmanager/<br>products-installation-guides-list.html |  |
|                                           | JTAPI client on Agent (Cisco<br>Unified Communications<br>Manager) PG       | Upgrade Cisco JTAPI Client on the Unified Communications<br>Manager PG                                                                                                    |  |
| Cloud Connection Components Cloud Connect |                                                                             | For Cloud Connect installation instructions, see the <i>Cisco Unified</i><br><i>Contact Center Enterprise Installation and Upgrade Guide</i> at<br>https://www.cisco.com/c/en/us/support/customer-collaboration/<br>unified-contact-center-enterprise/<br>products-installation-guides-list.html                                                                                                    |  |

<sup>6</sup> After upgrading the Central Controller to 12.5(1), if you intend to keep the PGs in 12.0(1), you must install ICM\_12.0(1)\_ES49 on the PG machines for an inventory update.

## **Multistage Upgrade**

For multistage upgrades, perform the following tasks in the order that they are listed.

| Task                                                                                                    |
|----------------------------------------------------------------------------------------------------|
| Upgrade Tasks                                                                                                    |
| Technology Refresh Upgrade Task Flow, on page 29                                                                                                    |
| Postupgrade Tasks                                                                                                    |
| Follow the post upgrade tasks after each stage of upgrade.                                                                                                    |
| For more information, see <i>Post Technology Refresh Configurations</i> section in the <i>Cisco Packaged Conta</i><br><i>Center Enterprise Administration and Configuration Guide</i> at https://www.cisco.com/c/en/us/support/<br>customer-collaboration/packaged-contact-center-enterprise/products-maintenance-guides-list.html |

### **Technology Refresh Upgrade Task Flow**

For multistage upgrades, perform the tasks as detailed in the following table. The upgrade tasks are as per the Upgrade Flowcharts for 12000 Agent Deployments. You can either:

- set up the required virtual machines (rebuild) on a different hardware or
- upgrade the existing components which have been moved (from the source server) to the destination server on a different hardware

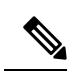

**Note** Maintenance window is applicable for each component until the inventory update and configurations are complete.

| Stage                              | Component Group           | Components                                                                                                    | Notes                                                                                                    |  |
|------------------------------------|---------------------------|----------------------------------------------------------------------------------------------------|----------------------------------------------------------------------------------------------------|--|
| 0                                  | dentity Service (IdS)/SSO | IdS Server                                                                                                    | SSO is an optional feature. It exchanges authentication and authorization details between an identity provider (IdP) and an identity service (IdS).                                                                                                    |  |
|                                    |                           |                                                                                                    | For IdS installation or upgrade instructions, see Installation<br>and Upgrade Guide for Cisco Unified Intelligence Center<br>at https://www.cisco.com/c/en/us/support/<br>customer-collaboration/unified-intelligence-center/<br>products-installation-guides-list.html                                         |  |
| 1 Agent and supervisor<br>desktops |                           | ECE                                                                                                    | For ECE installation or upgrade instructions, see the<br>Enterprise Chat and Email Installation and Configuration<br>Guide for Packaged Contact Center Enterprise at<br>https://www.cisco.com/c/en/us/support/<br>customer-collaboration/cisco-enterprise-chat-email/<br>products-installation-guides-list.html |  |
|                                    |                           | Cisco Finesse                                                                                                    | For Finesse installation or upgrade instructions, see the <i>Cisco</i><br><i>Finesse Installation and Upgrade Guide</i> at<br>https://www.cisco.com/c/en/us/support/<br>customer-collaboration/finesse/<br>products-installation-guides-list.html.                                                              |  |
| 2                                  | Queuing and self-service  | Cisco Unified Customer<br>Voice Portal (CVP)<br>(Reporting Server, Call<br>Server/VXMLServer, Unified<br>Call Studio)                                                                                                    | For CVP installation or upgrade instructions, see the<br>Installation and Upgrade Guide for Cisco Unified Customer<br>Voice Portal at https://www.cisco.com/c/en/us/support/<br>customer-collaboration/unified-customer-voice-portal/<br>products-installation-guides-list.html                                 |  |
| 3                                  | Gateways                  | Cisco Virtualized Voice<br>Browser                                                                                                    | For VVB installation or upgrade instructions, see the<br>Installation and Upgrade Guide for Cisco Virtualized Voice<br>Browser at https://www.cisco.com/c/en/us/support/<br>customer-collaboration/virtualized-voice-browser/<br>products-installation-guides-list.html.                                        |  |
|                                    |                           | <ul> <li>IOS Gateways (If used<br/>for ingress access only.<br/>If used for Outbound<br/>Option Dialer, see stage<br/>6 in Upgrade Flowcharts<br/>for 4000 Agent<br/>Deployments.)</li> <li>IOS VXML Gateways</li> </ul> | Upgrade Cisco Voice Gateway IOS Version                                                                                                    |  |

| Stage | Component Group      | Components                                                      | Notes                                                                                                    |
|-------|----------------------|-----------------------------------------------------------------|----------------------------------------------------------------------------------------------------|
| 4     | Reporting Management | Cisco Unified Intelligence<br>Center (CUIC) Reporting<br>Server | For CUIC installation or upgrade instructions, see <i>Installation</i><br>and Upgrade Guide for Cisco Unified Intelligence Center<br>Guide at https://www.cisco.com/c/en/us/support/<br>customer-collaboration/unified-intelligence-center/<br>products-installation-guides-list.html.<br>After you upgrade Cisco Unified Intelligence Center (CUIC), |
|       |                      |                                                                 | <ul> <li>You must:</li> <li>Enable CORS on the CUIC server, and add cors allowed_origin with the Finesse hostname.</li> <li>Import LD and Finesse certificates to CUIC.</li> </ul>                                                                                                    |

| Stage | Component Group                   | Components                                    | Notes                                                                                                    |
|-------|-----------------------------------|-----------------------------------------------|----------------------------------------------------------------------------------------------------|
| 5     | Unified CCE Central<br>Controller | Unified CCE Router, Logger,<br>and AW-HDS-DDS | CCE components upgraded on the source server requires the following maintenance windows:                                                                                                    |
|       |                                   |                                               | • First maintenance window to shut down services on Side A of source components.                                                                                                    |
|       |                                   |                                               | • Second maintenance window in the middle of the upgrade to cut over from Side B to Side A. You must bring down Side B before you bring up Side A.                                                                                                    |
|       |                                   | Unified CCE Router Side A                     | Upgrade Side A Call Router                                                                                                    |
|       |                                   |                                               | Upgrade Unified CCE Call Router, on page 34                                                                                                    |
|       |                                   | Unified CCE Logger Side A                     | Migrate the Side A Logger database and upgrade the Logger                                                                                                    |
|       |                                   |                                               | Migrate the Logger Database and Upgrade the Logger, on page 34                                                                                                    |
|       |                                   | Unified CCE AW-HDS and<br>HDS-DDS Side A      | Migrate Side A AW-HDS, HDS-DDS, and upgrade Side A<br>Unified CCE Administration & Data Server                                                                                                    |
|       |                                   |                                               | Migrate the AW and HDS Database and Upgrade the Unified CCE Administration & Data Server, on page 10                                                                                                    |
|       |                                   | Unified CCE Router Side B                     | Upgrade Side B Call Router                                                                                                    |
|       |                                   |                                               | Upgrade Unified CCE Call Router, on page 34                                                                                                    |
|       |                                   | Unified CCE Logger Side B                     | Migrate the Side B Logger database and upgrade the Logger                                                                                                    |
|       |                                   |                                               | Migrate the Logger Database and Upgrade the Logger, on page 34                                                                                                    |
|       |                                   | Unified CCE AW-HDS and<br>HDS-DDS Side B      | Migrate Side B AW-HDS, HDS-DDS, and upgrade Side B<br>Unified CCE Administration & Data Server                                                                                                    |
|       |                                   |                                               | Migrate the AW and HDS Database and Upgrade the Unified CCE Administration & Data Server, on page 10                                                                                                    |
|       |                                   |                                               | After you upgrade AW, import the certificate of all solution components (if applicable) to all AWs.                                                                                                    |
|       |                                   | External HDS                                  | Migrate the AW and HDS Database & Upgrade the External HDS, on page 12                                                                                                    |
|       |                                   | Unified CCE Router                            | Enable Configuration Changes, on page 14                                                                                                    |
|       |                                   | CUIC (Reporting Templates)                    | For CUIC installation or upgrade instructions, see <i>Installation</i><br>and Upgrade Guide for Cisco Unified Intelligence Center<br>Guide at https://www.cisco.com/c/en/us/support/<br>customer-collaboration/unified-intelligence-center/<br>products-installation-guides-list.html. |
|       |                                   | Standalone Live Data                          |                                                                                                    |

| Stage | Component Group                                                    | Components                          | Notes                                                                                                    |  |
|-------|--------------------------------------------------------------------|-------------------------------------|----------------------------------------------------------------------------------------------------|--|
|       |                                                                    |                                     | To install or upgrade Live Data, see the <i>Installation and</i><br><i>Upgrade Guide for Cisco Unified Intelligence Center Guide</i><br>at https://www.cisco.com/c/en/us/support/<br>customer-collaboration/unified-intelligence-center/<br>products-installation-guides-list.html.                                                                               |  |
|       |                                                                    |                                     | After you upgrade Live Data (LD), you must enable CORS on the LD server, and add <b>cors allowed_origin</b> with Finesse hostname.                                                                                                    |  |
|       |                                                                    | Database Performance<br>Enhancement | Database Performance Enhancement                                                                                                    |  |
| 6     | Collocated Peripheral                                              | Peripheral Gateways <sup>2</sup>    | Upgrade Peripheral Gateways, on page 14                                                                                                    |  |
|       | Gateways and associated components                                 |                                     | You can have many PGs located on different virtual machines. Upgrade both Side A and Side B PGs.                                                                                                    |  |
|       |                                                                    | Outbound Option Dialer              | Upgrade Outbound Option Dialer, on page 16                                                                                                    |  |
|       |                                                                    |                                     | To enable Outbound Option High Availability in the Web<br>Setup tool, see <i>Configure the Logger for Outbound Option</i><br>section in the <i>Outbound Option Guide for Unified Contact</i><br><i>Center Enterprise</i> at https://www.cisco.com/c/en/us/support/<br>customer-collaboration/unified-contact-center-enterprise/<br>products-user-guide-list.html. |  |
|       |                                                                    | CTI Server                          | CTI OS Server is applicable only if Avaya PG is used.                                                                                                    |  |
|       |                                                                    | • CTI OS Server                     | For installation instructions, see the <i>CTI OS System Manager</i><br><i>Guide for Cisco Unified ICM</i> at https://www.cisco.com/c/<br>en/us/support/customer-collaboration/<br>unified-contact-center-enterprise/<br>products-installation-guides-list.html.                                                                                                   |  |
| 7     | Peripheral Gateways and<br>associated components not<br>collocated | Customer Collaboration<br>Platform  | For Customer Collaboration Platform installation or upgrade<br>instructions, see the <i>Cisco SocialMiner Installation and</i><br><i>Upgrade Guide</i> at http://www.cisco.com/c/en/us/support/<br>customer-collaboration/socialminer/<br>products-installation-guides-list.html.                                                                                 |  |
| 8     | Agent and Supervisor<br>Desktops                                   | CTI OS Desktops                     | For CTI OS Desktop client installation instructions, see the <i>CTI OS System Manager Guide for Cisco Unified ICM</i> at https://www.cisco.com/c/en/us/support/<br>customer-collaboration/unified-contact-center-enterprise/<br>products-installation-guides-list.html                                                                                            |  |

| Stage | Component Group                | Components Notes                                                               |                                                                                                    |
|-------|--------------------------------|--------------------------------------------------------------------------------|----------------------------------------------------------------------------------------------------|
| 9     | Call Processing Components     | Cisco Unified<br>Communications Manager<br>(Unified Communications<br>Manager) | For installation or upgrade instructions, see the Installation<br>Guide for Cisco Unified Communications Manager and the<br>IM and Presence Service or Upgrade and Migration Guide<br>for Cisco Unified Communications Manager and the IM and<br>Presence Service at https://www.cisco.com/c/en/us/support/<br>unified-communications/<br>unified-communications-manager-callmanager/<br>products-installation-guides-list.html |
|       |                                | JTAPI client on Agent (Cisco<br>Unified Communications<br>Manager) PG          | Upgrade Cisco JTAPI Client on the Unified Communications<br>Manager PG                                                                                                    |
| 10    | Cloud Connection<br>Components | Cloud Connect                                                                  | For Cloud Connect installation instructions, see the <i>Cisco</i><br><i>Unified Contact Center Enterprise Installation and Upgrade</i><br><i>Guide</i> at https://www.cisco.com/c/en/us/support/<br>customer-collaboration/unified-contact-center-enterprise/<br>products-installation-guides-list.html                                                                                                    |

<sup>7</sup> After upgrading the Central Controller to 12.5(1), if you intend to keep the PGs in 12.0(1), you must install ICM\_12.0(1)\_ES49 on the PG machines for an inventory update.

#### **Upgrade Unified CCE Call Router**

To upgrade the Call Router, install the new software and import the Cisco registry information.

#### Procedure

| Step 1 | Launch the ICM-CCE-Installer and click <b>Next</b> .                                                                                                |
|--------|----------------------------------------------------------------------------------------------------|
| Step 2 | Select Technology Refresh and click Next.                                                                                                    |
| Step 3 | Click <b>Browse</b> and specify the path for the RegUtil file you exported from the source machine during the preupgrade process.                   |
| Step 4 | (Optional) To apply any Minor/Maintenance Releases, click <b>Browse</b> and navigate to the Minor/Maintenance Release software. Click <b>Next</b> . |
| Step 5 | Click <b>OK</b> on any informational messages that display.                                                                                         |
| Step 6 | Click Install.                                                                                                    |
| Step 7 | Reboot the server when the upgrade completes.                                                                                                    |
|        |                                                                                                    |

#### Migrate the Logger Database and Upgrade the Logger

#### Before you begin

• EDMT requires Microsoft<sup>®</sup> ODBC Driver 13 for SQL Server<sup>®</sup> and Visual C++ Redistributable for Visual Studio 2015 (or higher). The latest version of these packages can be downloaded from the Microsoft website. However, a copy of the same is also available in the **Prerequisites** folder of EDMT.

- If you are configuring SQL services to run as Virtual account (NT SERVICE) or Network Service account (NT AUTHORITY/NETWORK SERVICE), you must run EDMT as an administrator.
- Create a shared folder in any desired location. Ensure that:
  - In the Properties window > Sharing tab > Advanced Sharing, the **Share this folder** check box is checked.
  - In the Properties window > Security tab, the permission level is set as Full control for everyone .

#### Procedure

| Step 1 | Use Unified CCE Service | <b>Control</b> to stop all Unified C | CCE services on the l | logger, on the source server. |
|--------|-------------------------|--------------------------------------|-----------------------|-------------------------------|
|--------|-------------------------|--------------------------------------|-----------------------|-------------------------------|

**Step 2** (Optional) If Outbound Option High Availability is deployed, disable Outbound Options High Availability. For details, see Disable Outbound Options High Availability (If Applicable), on page 15.

- **Step 3** Download the EDMT tool from Cisco.com, and ensure pre-requisites for the same have been installed on the target/destination system, prior to launching EDMT. These include the ODBC Driver 13 for SQL Server, and Visual C++ Redistributable for Visual Studio 2015.
- **Step 4** Run the **EDMT** from the server that will host the destination Logger and click **Next**.
- Step 5 Select Technology Refresh and click Next.

#### **Step 6** Under **Source Database Connection**, complete the following fields:

- From the Authentication drop-down list, select SQL Server Authentication or Windows Authentication (default).
- In the HostName/IP Address field, enter the IP address or hostname of the source server with the Logger database.
- In the **SQL Server Port Number** field, enter the TCP or IP port in which the source SQL Server runs. This field defaults to1433, the standard SQL Server port.
- Enter the values in Domain Name, Username, and Password fields.
  - For SQL Server Authentication, enter the SQL Server credentials and the domain name (if applicable) for the selected database.
    - For Windows Authentication, the Domain Name, Username, and Password fields are disabled. Windows Single Sign-On (SSO) uses your Windows authentication cached credentials to connect to the selected database.
- Click Refresh Database List to refresh the list of available Unified ICM databases on the server.
- In the Database Name, select the Logger database.
- **Step 7** Under **Destination Database Connection**, complete the following fields:
  - In the Authentication drop-down list, use Windows Authentication (default).
  - In the **SQL Server Port Number** field, enter the TCP or IP port in which the destination SQL Server runs. This field defaults to 1433, the standard SQL Server port.
  - **Note** The rest of the fields are disabled (read-only) and the default values are displayed.

|         | • Click <b>Next</b> .                                                                                                    |
|---------|----------------------------------------------------------------------------------------------------|
| Step 8  | Under Backup Connection, complete the following fields:                                                                                                    |
|         | • In the HostName/IP Address field, enter the backup server's IP address or hostname.                                                                                                    |
|         | • In the <b>Windows Share Name</b> field, enter the name of the shared folder where the backup database file is.                                                                                                    |
|         | • In the Windows Share Domain field, enter the domain name (if applicable).                                                                                                    |
|         | • In the <b>Windows Share Username</b> and <b>Windows Share Password</b> fields, enter the Windows credentials that has read or write access to the specified Windows share.                                                                                                    |
| Step 9  | In the <b>Destination Restore Location</b> , browse to select the folder where the system creates the database data files (.mdf) and translation log files (.ldf). The destination is prepopulated with the default location for database file storage for the running SQL Server. |
| Step 10 | Click Next.                                                                                                    |
| Step 11 | Click Start Migration.                                                                                                    |
| Step 12 | Click Yes on the warning pop-up to start the data migration.                                                                                                    |
| Step 13 | Upon completion of the migration, click <b>Exit</b> to close the tool.                                                                                                    |
| Step 14 | (Optional) If Outbound Option High Availability is deployed, repeat steps 1 through 13 to migrate the BA database.                                                                                                    |
| Step 15 | Launch the ICM-CCE-Installer and click Next.                                                                                                    |
| Step 16 | Select Technology Refresh and click Next.                                                                                                    |
| Step 17 | Click <b>Browse</b> and specify the path for the RegUtil file you exported from the source machine during the preupgrade process.                                                                                                    |
| Step 18 | (Optional) To apply any Minor/Maintenance Releases, click <b>Browse</b> and navigate to the Minor/Maintenance Release software. Click <b>Next</b> .                                                                                                    |
| Step 19 | (Optional) Select SQL Server 2008 Security Hardening and click Next.                                                                                                    |
| Step 20 | Click <b>OK</b> on any informational messages that display.                                                                                                    |
| Step 21 | Click Install.                                                                                                    |
| Step 22 | Reboot the system after the upgrade completes.                                                                                                    |